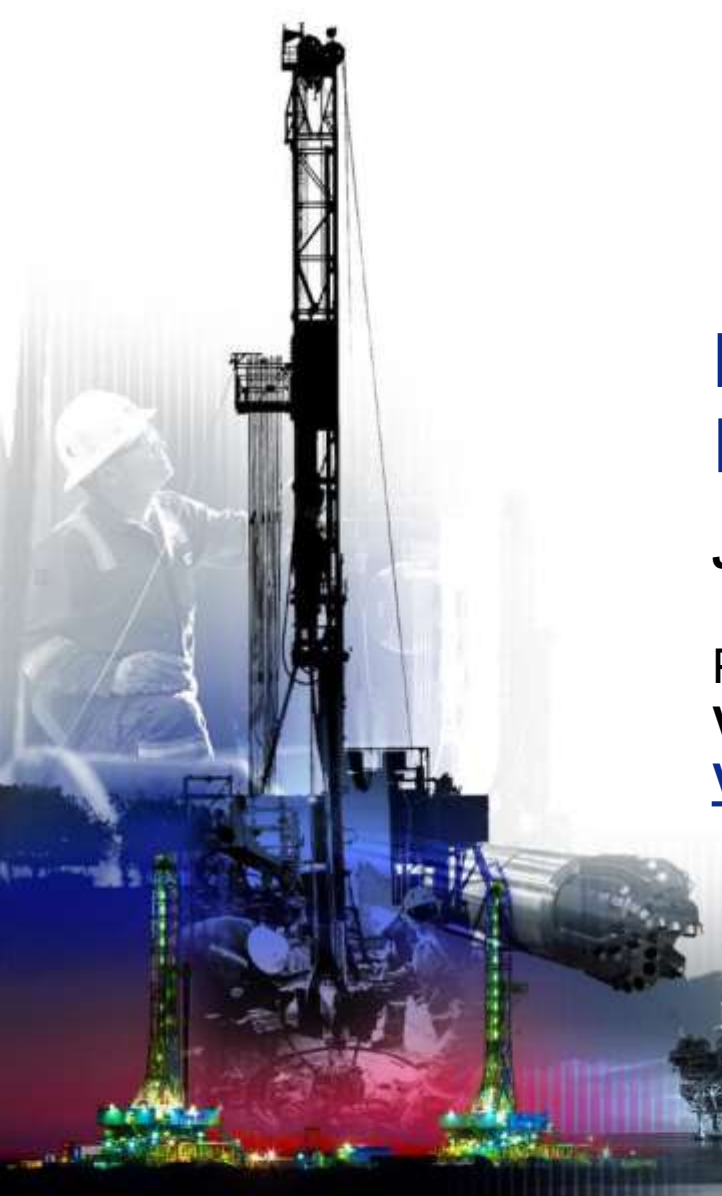

## NSG 2.0 Password Reset

June 2017

Presented by: Vendor Services, Nabors Corporate Services Vendor.services@nabors.com

OPERATIONS

S EQUIPMENT

DRILLING

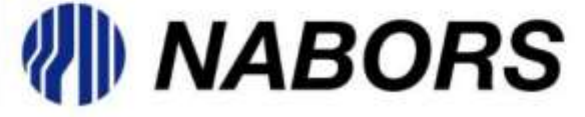

NOTE: NOTE: The Oracle Portal should only be used to access documents from NABORS COPRORATE SERVICES, NABORS ALASKA, NABORS CANADA or SANAD Operating Units. To access documents from any other Nabors entity (NLF2, Canrig etc.) the User should log in to the NSG portal.

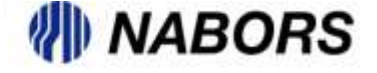

All User now have the ability to reset their own passwords, through the Login Assistance option located on the login page of the Oracle portal. Please note that the password is for use in Oracle portal only. To reset your password in the NSG portal you will still have to contact Vendor Services or your User Admin.

To access the Login Assistance option please follow these instructions.

- Open a new browser and type in <u>www.myNabors.com</u> in the URL line.
- From here click on the Oracle icon (Financials)
- This will open the Oracle login page.

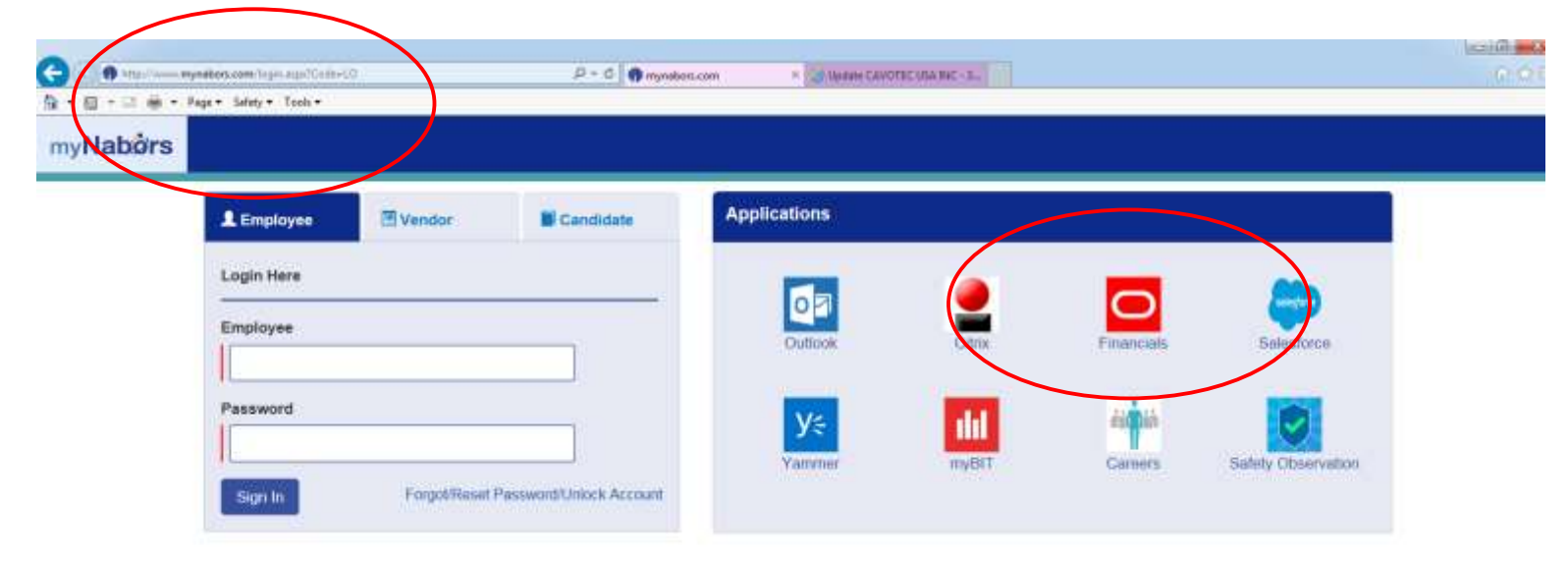

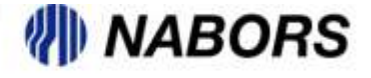

Once on the Login page the user will be able to select the Login Assistance option to access the necessary screens to have a password reset.

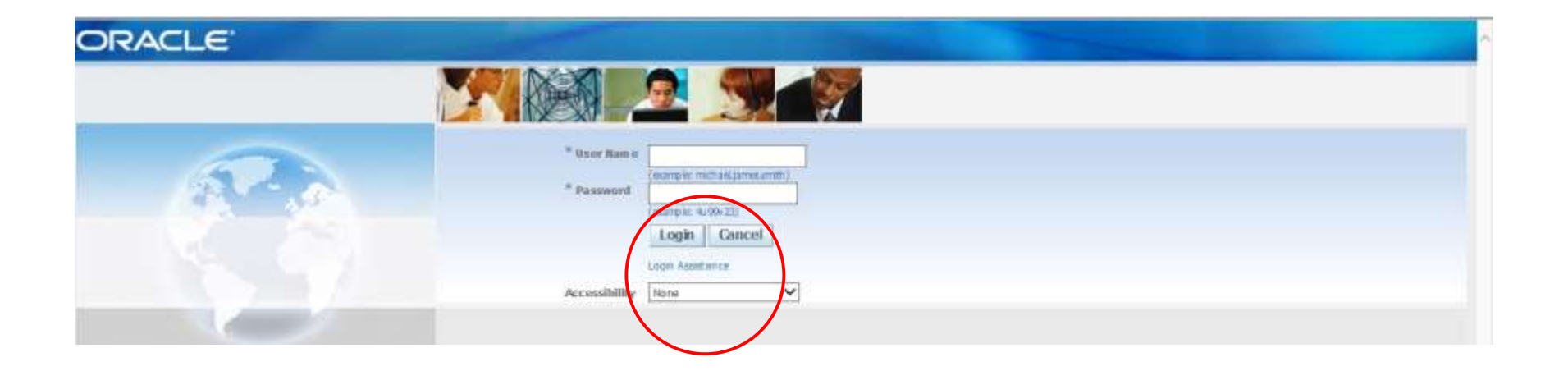

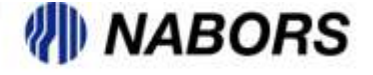

## NSG 2.0 Resetting A Password continued

| ORACLE                                                                                                    | Contraction of the second second second second second second second second second second second second second s |
|----------------------------------------------------------------------------------------------------|----------------------------------------------------------------------------------------------------|
| Login Assistance * Indicates required field Forgot Password                                                                                   |                                                                                                    |
| Enter your user name, instructions for how to reset your password will be emailed to you. User Name (scamplet mehaljames.amb) Forgot Password |                                                                                                    |

The user will be required to enter a User Name and tab. Type the noted Captcha and hit the enter button on the keyboard.

| ORACI                | LE                                     | and the second second                                                                                                    |           | and the second second |  |  |
|----------------------|----------------------------------------|----------------------------------------------------------------------------------------------------|-----------|-----------------------|--|--|
| Login Assistance     |                                        |                                                                                                    |           |                       |  |  |
| * Indicates require  | d field                                |                                                                                                    |           |                       |  |  |
| Forgot Passwor       | đ                                      |                                                                                                    |           |                       |  |  |
| Enter where sport an | ame. Instructions for how to result an | ur naccused will be emailed                                                                                                    | d to see  |                       |  |  |
| ander your user ne   | arne, liberacionis for now to reserve  | fur password will be enalied                                                                                                    | a us you. |                       |  |  |
| User Name            | griffin4095@sbcglobal.net              | Forgot Password                                                                                                    |           |                       |  |  |
|                      | (example: microal(anesamph)            | Tedat                                                                                                    | 3         |                       |  |  |
| 2                    | Adv HE MA                              | Captcha                                                                                                    | 1         |                       |  |  |
|                      |                                        | Construction of the Construction of the Constr |           |                       |  |  |

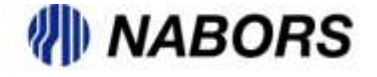

## NSG 2.0 Resetting A Password continued

The request to reset the password will be confirmed and an email will be sent to the requestor.

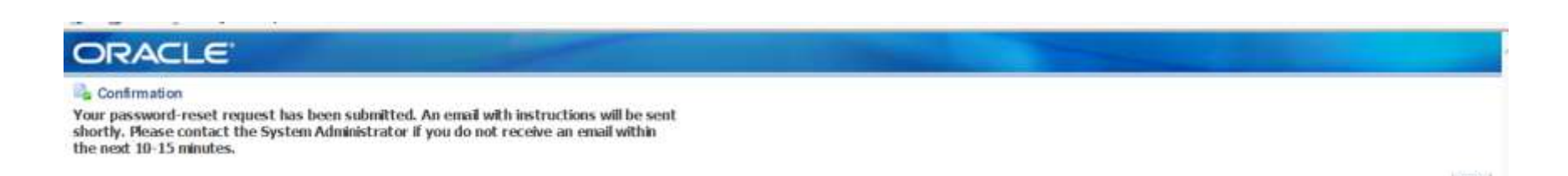

The email should arrive shortly and will contain a link to that will take you to the Reset Password screen. From there the user will be asked to change the password to a more convenient word.

Oracle Workflow - Production <aphelp@nabors.com>

🖉 Today at 1:54 PM 🔺

OK

To GRIFFIN4095@SBCGLOBAL.NET

To GRIFFIN4095@SBCGLOBAL.NET

Sent 06/15/2017 13:53:40

ID 14115957

Reset your password and follow the on-screen instructions. This email can be ignored in case you didn't request a password reset, the link is only available for a short time.

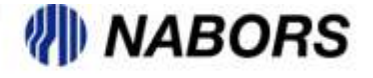

## NSG 2.0 Resetting A Password continued

The user will enter their User Name, the new password and a confirmation of the new password.

| ORACLE                                       |                                                                                         | Home Proferences Help |
|----------------------------------------------|-----------------------------------------------------------------------------------------|-----------------------|
| Reset Password                               |                                                                                         |                       |
| <ul> <li>Indicates required field</li> </ul> |                                                                                         |                       |
| Please enter your username and               | asswords below. The password you enter below will be used to replace your old password. |                       |
|                                              |                                                                                         |                       |
|                                              |                                                                                         |                       |
| * User Name                                  | riffn4095@sbcglobal.net                                                                 |                       |
| * Password                                   | *****                                                                                   |                       |
|                                              | diaracteri or more)                                                                     |                       |
| * Confirm Your Password                      |                                                                                         |                       |
| Г                                            | Confirm Doctoward                                                                       |                       |

Selecting the Confirm Password button will generate the below screen and by clicking on the OK button on the right side of the page the User is redirected to the portal login page.

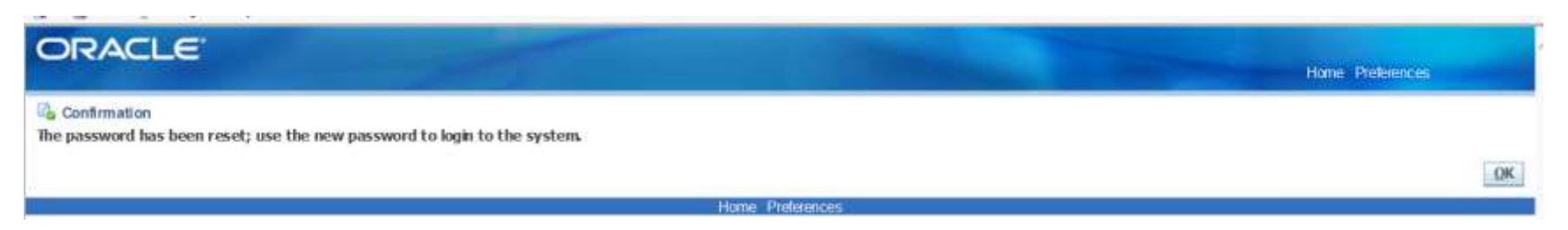

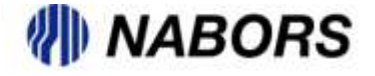